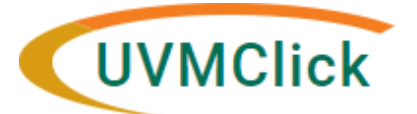

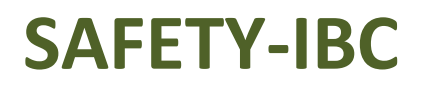

UVMClick Website UVMClick Login https://www.uvm.edu/ovpr/uvmclick https://rpo.connect.uvm.edu/Safety Email Support Phone Support UVMClick@uvm.edu (802) 656-5040

## How to Respond to a Clarification Request

During the Pre-Review process, RPO staff may need to return the submission for clarifications or edits that are needed. The PI/contact/Proxy will receive an email notification if RPO staff does request clarification.

## How do you know a clarification is required?

You (and any assigned proxy or contact) will receive an email notification requesting a clarification on a submission. An example of that email is below.

| Notification of Requested Clarifications |                                                                                                    |  |  |  |  |
|------------------------------------------|----------------------------------------------------------------------------------------------------|--|--|--|--|
| To:<br>Link:                             | Jane Doe           REG201900001         Click here to open the lab registration link                                                                                           |  |  |  |  |
| P.I.:                                    | John Smith                                                                                                    |  |  |  |  |
| Title:                                   | Cure for the Common Cold                                                                                                    |  |  |  |  |
| Description:                             | Clarifications have been requested on this submission. This requires a response from you. For additional details, click on the link above to review and provide clarification. |  |  |  |  |

- Click on the lab registration live Link.
   NOTE: Depending on your login status at the time, the system may require your UVM NetID /password login credentials.
- The submission will appear with a status of "Clarification Requested" or "Required Modifications" along with the step it relates to.

This example is looking for clarification during the Specialist Review workflow stage.

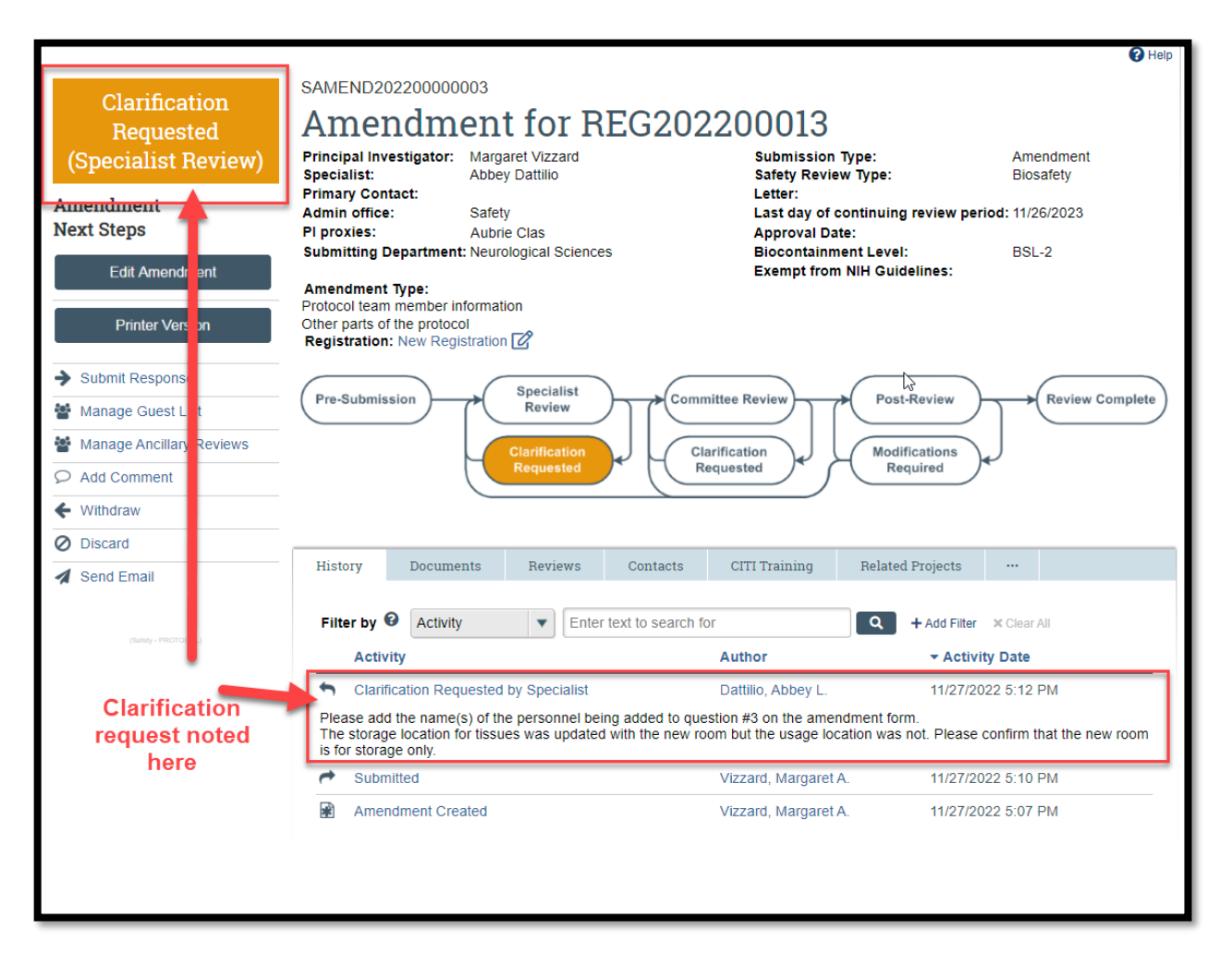

## **To Respond to Request for Clarifications**

 On the History tab, you may see a recent entry that says "Clarification Requested" or "Letter Sent" or "Required Modifications Reviewed". Directly underneath, you will see comments and/or attached files. Review the comments and the content of any attachments (if applicable). The comments and attachments (if applicable) should provide you with the additional information or changes that are required.

| History                                                                                                    | Documents                                                 | Reviews | Contacts | CITI Training      | Related Projects   |             |  |
|----------------------------------------------------------------------------------------------------|-----------------------------------------------------------|---------|----------|--------------------|--------------------|-------------|--|
| Filter t                                                                                                    | Filter by 🙆 Activity 💌 Enter text to s                    |         |          | or                 | Add Filter         | × Clear All |  |
| Α                                                                                                    | ctivity                                                   |         |          | Author             | - Activi           | ty Date     |  |
| <b>•</b> c                                                                                                    | <ul> <li>Clarification Requested by Specialist</li> </ul> |         |          | Dattilio, Abbey L. | 11/27/2022 5:12 PM |             |  |
| Please add the name(s) of the personnel being added to question #3 on the amendment form.<br>The storage location for tissues was updated with the new room but the usage location was not. Please confirm that the new room<br>is for storage only. |                                                           |         |          |                    |                    |             |  |
| 🥐 s                                                                                                    | ubmitted                                                  |         |          | Vizzard, Margaret  | A. 11/27/20        | 022 5:10 PM |  |
| A 🕷                                                                                                    | mendment Created                                          |         |          | Vizzard, Margaret  | A. 11/27/20        | 022 5:07 PM |  |

2. Click the dark grey button called "Edit Amendment" or "Edit Protocol" to open your registration forms.

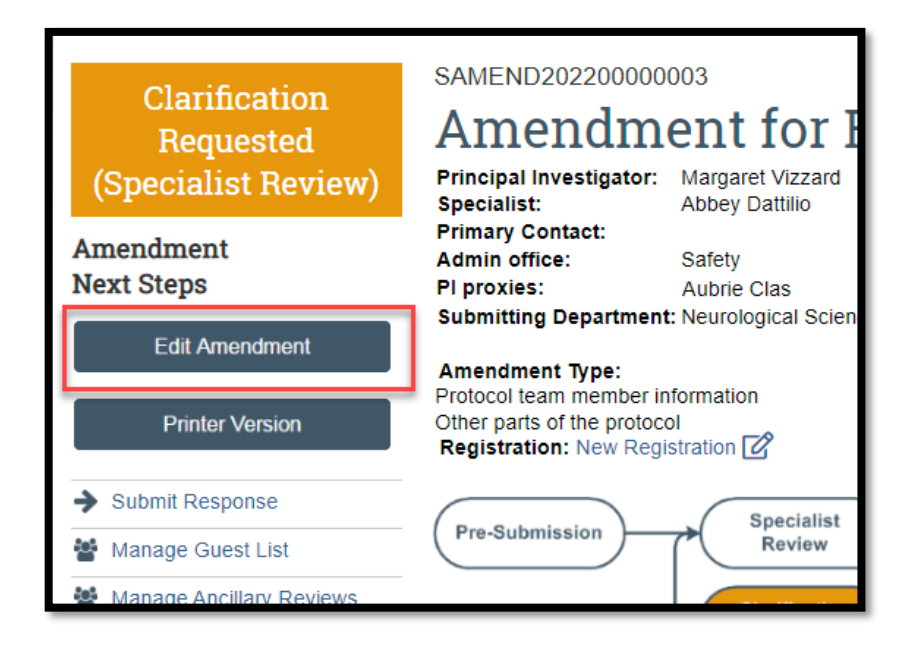

Go through page by page and make the corrections requested. If you have questions, please contact the Research analyst.

**\*\*Tip**\*\* If you need to upload a new version of a previously uploaded document:

| צי                                                                | *  | Editing: SA                                                                                                    | AF00000003                                   | 🖣 Go to forms menu 🔒 Print 🔻 🚯 Icons 🛛 🤗 Help                                                                                             |  |  |  |
|-------------------------------------------------------------------|----|----------------------------------------------------------------------------------------------------|----------------------------------------------|----------------------------------------------------------------------------------------------------|--|--|--|
|                                                                   | I. | Supporting Documents                                                                                                    |                                              | Click here to upload a new version of                                                                                                    |  |  |  |
|                                                                   |    | Thank you for compl                                                                                                    | eting the information required to submit thi | nis registration to the appropriate Safet committee.                                                                                      |  |  |  |
| 1. Attach additional supporting documents including BARDs/SOPs: ? |    |                                                                                                    |                                              |                                                                                                    |  |  |  |
|                                                                   | L  | + Add Dr                                                                                                    | rag and drop files to upload                 |                                                                                                    |  |  |  |
|                                                                   |    | Pocument                                                                                                    |                                              | Pae Modified                                                                                                    |  |  |  |
|                                                                   |    | 📄 Vi                                                                                                    | zzard Lab SOP(0.01)                          | 11/27/2022 5:24 PM                                                                                                    |  |  |  |
|                                                                   |    |                                                                                                    | 🛓 Download Copy                              | Ŷ                                                                                                    |  |  |  |
|                                                                   |    | Take the opperate of the opperate of the opper | 1 Upload Revision                            | very important that the responses in this registration be thorough<br>red documents, or complete all personnel requirements will result   |  |  |  |
|                                                                   |    | in a delay in the                                                                                                    | View History                                 | on being returned to the team for correction or completion.                                                                               |  |  |  |
|                                                                   |    | Note that this     "Finish" butt n t for review.                                                                                                    | Delete                                       | i completing the information in this registration and clicking the<br>it" activity from the workspace in order to forward this submission |  |  |  |
|                                                                   |    | Click here to                                                                                                    | o upload an entirely new<br>document         |                                                                                                    |  |  |  |

3. Depending upon the requested change, you will be required to modify the specific fields or uploaded documents in your form. Once you have edited the applicable fields, select "Save". Then select "Exit".

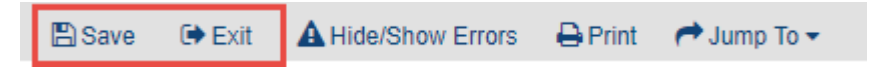

## Submitting the Clarification back to the RPO Office

4. Click the activity on the left that says "Submit Response" to send this submission back to the RPO Office for review and processing.

| Clarification<br>Requested                                     | SAMEND20220000003 Amendment for REG2022                                                                    |                                    |  |
|----------------------------------------------------------------|----------------------------------------------------------------------------------------------------|------------------------------------|--|
| (Specialist Review)                                            | Principal Investigator:<br>Specialist:                                                                     | Margaret Vizzard<br>Abbey Dattilio |  |
| Amendment<br>Next Steps                                        | Primary Contact:<br>Admin office:<br>Pl proxies:<br>Submitting Department                                  | Safety<br>Aubrie Clas              |  |
| Edit Amendment                                                 | Amondment Types                                                                                            | . Neurological ociences            |  |
| Printer Version                                                | Protocol team member information<br>Other parts of the protocol<br><b>Registration:</b> New Registration 🕜 |                                    |  |
| <ul> <li>Submit Response</li> <li>Manage Guest List</li> </ul> | Pre-Submission                                                                                             | Specialist<br>Review Committee     |  |
| Manage Ancillary Reviews                                       |                                                                                                    | Clarification                      |  |
| ♀ Add Comment                                                  |                                                                                                    | Requested Requ                     |  |
|                                                                |                                                                                                    |                                    |  |
|                                                                |                                                                                                    |                                    |  |

If there are any required fields that you forgot to enter, the Submit process will display them. You can use the pop-up to Jump To those particular screens quickly and enter the missing data.

| or/Warning Messages                                                             | Refrest            |                    |  |
|---------------------------------------------------------------------------------|--------------------|--------------------|--|
| Message                                                                         | Field Name         | Jump To            |  |
| This is a required field; therefore, you must provide the required information. | Funding<br>Sources | Funding<br>Sources |  |

NOTE: These Errors/Warning Messages only appear if required field entry was missed.

5. When submitting a response, you have the opportunity to optionally add notes and/or upload supporting documents. Clicking OK will remove this submission from your "Dashboard," and place it in the RPO Office "Dashboard" for processing.

| Submit Response               |                                          |        |
|-------------------------------|------------------------------------------|--------|
| 1. Comments:                  | 2                                        |        |
|                               |                                          |        |
| Optional                      |                                          |        |
|                               |                                          |        |
|                               | a la la la la la la la la la la la la la |        |
| 2. Supporting documents:      |                                          |        |
| + Add Optional                |                                          |        |
| Document Name Date Modified   |                                          |        |
| There are no items to display |                                          |        |
|                               |                                          |        |
|                               |                                          |        |
|                               | ок                                       | Cancel |

Note: The bubble will change from "Clarification Requested" to "Specialist Review" (or the related "Committee Review", or "Post Review")

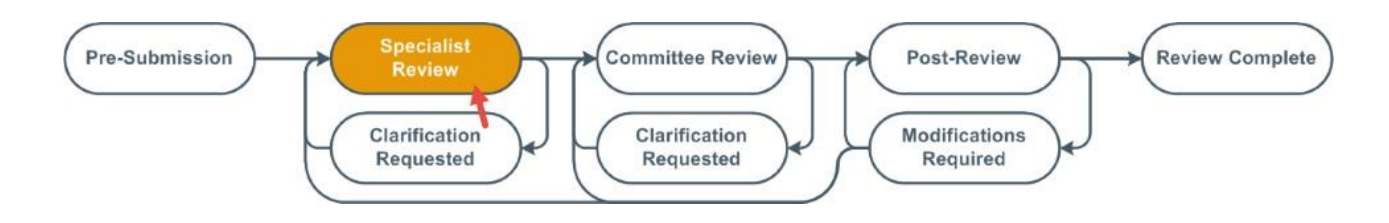